Data Warehouse: Graduate Student Tracker Guide

SJSU SAN JOSÉ STATE UNIVERSITY

Data Warehouse User Guide Graduate Student Tracker

Last Revised: 01/22/2018

## **Table of Contents**

| Table of Contents                                                 | 2 |
|-------------------------------------------------------------------|---|
| REVISION CONTROL                                                  | 3 |
| 1.0 Graduate Student Tracker Dashboard Overview                   | 4 |
| 1.1 General Description of the Graduate Student Tracker Dashboard | 4 |
| 1.2 Available Views                                               | 4 |
| 1.3 Accessing the Graduate Student Tracker Dashboard              | 5 |
| 2.0 Summary View                                                  | 6 |
| Summary View – Data Definitions1                                  | 1 |
| 3.0 Detail View                                                   | 2 |
| Detail View – Data Definitions1                                   | 6 |
| 4.0 Exporting Filtered Data from the Dashboard1                   | 7 |

## **REVISION CONTROL**

| Document Title: | Graduate Student Tracker User Guide       |
|-----------------|-------------------------------------------|
| Author:         | Institutional Effectiveness and Analytics |

File Reference: Grad\_Student\_Tracker\_Full.docx

### **Revision History:**

| <b>Revision Date</b> | Revised By | Summary of Revisions | Section(s) Revised |
|----------------------|------------|----------------------|--------------------|
| 01/19/2018           | Jose Lema  | Guide created.       |                    |
|                      |            |                      |                    |
|                      |            |                      |                    |
|                      |            |                      |                    |
|                      |            |                      |                    |
|                      |            |                      |                    |

### **Review / Approval History**

| <b>Review Date</b> | <b>Reviewed By</b> | Action (Reviewed, Recommended or Approved) |
|--------------------|--------------------|--------------------------------------------|
|                    |                    |                                            |
|                    |                    |                                            |
|                    |                    |                                            |

### 1.0 Graduate Student Tracker Dashboard Overview

This user guide assumes basic knowledge of SJSU's Student Data Warehouse (SDW). User guides and tutorials on the basic features of the data warehouse are available at the IT Training website: http://its.sjsu.edu/resources/student-data-warehouse/index.html

Data in the Data Warehouse is refreshed nightly; therefore all Data Warehouse reports reflect numbers/information as of the previous night.

### 1.1 General Description of the Graduate Student Tracker Dashboard

A dashboard is a grouping of data elements contained in the data warehouse based on specific criteria. The Graduate Student Tracker Dashboard allows users to view current graduate student information in both Summary and Detailed views. The student information is presented in the form of user-generated, filtered, and sorted lists containing student demographic and other identifying information (SJSU ID numbers, names, e-mail, and phone contacts); enrollment data (i.e. term admitted, academic major), and degree progress details (i.e. GPAs, and units earned.) For a comprehensive list of data available in the current version of the dashboard, please see the Data Definitions on page 9 (Summary View) or 13-14 (Detail View) of this guide or on the third data tab labeled "Data Definitions – Graduate Student Tracker" on the dashboard. Student information presented on the dashboard originates from a nightly data extract from the official PeopleSoft student records, so the data shown on the dashboard may not exactly match the student record if the record has been updated since the nightly extract.

#### **1.2 Available Views**

The following Views are currently available for the Graduate Student Tracker dashboard:

• **Summary View**: The Summary View provides student contact details (phone and e-mail) and academic progress data. Filters are available to identify students who do not meet specified GPA thresholds, or who have earned a minimum number of units in their program. The Summary View also provides indicators to identify students with breaks in enrollment or those who are not in good academic standing (i.e. probation).

• **Detail View**: The Detail View contains demographic information (gender, primary ethnicity, residency for tuition purposes) in addition to identifying information and contact information provided on the Summary View. Degree progress data is also more extensive than on the Summary view, with data identifying students who have attained degree

candidacy, applied for graduation, students on a leave of absence, and those who have earned a degree.

## **1.3 Accessing the Graduate Student Tracker Dashboard**

| Processing Steps                                                                          | Screenshots                                    |  |  |  |
|-------------------------------------------------------------------------------------------|------------------------------------------------|--|--|--|
| <u>Step 1:</u>                                                                            | Dashboards 🗸 🛛 New 👻 🖉 Open 👻 🖉 Signe          |  |  |  |
| Login to the OBIEE portal from the <b>Data</b><br><b>Warehouse</b> homepage. Click on the | Most Recent(Graduate Student Tracker - Detail) |  |  |  |
| Dashboards menu.                                                                          | 🜉 My Dashboard                                 |  |  |  |
|                                                                                           | CSU Reports                                    |  |  |  |
|                                                                                           | ent Tracker Detail                             |  |  |  |
|                                                                                           | Advising Campaigns                             |  |  |  |
|                                                                                           | 🕎 Course Enrollment                            |  |  |  |
|                                                                                           | 💷 Course Grade Distribution                    |  |  |  |
|                                                                                           | 💷 DB Refresh                                   |  |  |  |
| Stor 2:                                                                                   |                                                |  |  |  |
| <u>Step 2:</u>                                                                            | Most Recent(Graduate Student Tracker - L       |  |  |  |
| In the CSU Reports section, select                                                        | I My Dashboard                                 |  |  |  |
| Graduate Student Tracker.                                                                 | CSU Reports                                    |  |  |  |
|                                                                                           | Admissions                                     |  |  |  |
|                                                                                           | Advising Campaigns                             |  |  |  |
|                                                                                           | E Course Enrollment                            |  |  |  |
|                                                                                           | Course Grade Distribution                      |  |  |  |
|                                                                                           | 🕎 DB Refresh                                   |  |  |  |
|                                                                                           | 🜉 Degree Audits                                |  |  |  |
|                                                                                           | Degrees                                        |  |  |  |
|                                                                                           | 📰 Enrollment Planning                          |  |  |  |
|                                                                                           | 🕎 Enrollment Waitlist Final Snapshot           |  |  |  |
|                                                                                           | 🗮 Enrollments                                  |  |  |  |
|                                                                                           | 🕎 Graduate Advising                            |  |  |  |
|                                                                                           | E Graduate Applications Year over Year         |  |  |  |
|                                                                                           | 📰 Graduate Student Tracker                     |  |  |  |

## 2.0 Summary View

The Summary View shows a list of students along with their contact information, academic major, and academic progress information – specifically, the students' preferred e-mail and phone, and multiple degree progress (GPA and units earned) indicators are displayed on the list of output.

Users can filter the information provided on the list for specified academic majors or colleges, the students admit terms, and set thresholds for minimum GPA and units earned.

| Processing                                | Screenshots                                               |  |  |
|-------------------------------------------|-----------------------------------------------------------|--|--|
| Steps                                     |                                                           |  |  |
| <u>Step 1:</u>                            | Summary Detail Data Definitions - Graduate Student Tracke |  |  |
| Click on the<br>Summary Tab.              | Filter your results                                       |  |  |
| ,<br>This step is                         | Student IDSelect Value 🔻                                  |  |  |
| necessary only if                         | CollegeSelect Value                                       |  |  |
| you are<br>navigating from                | MajorSelect Value 🔻                                       |  |  |
| the Detail View or                        | Plan CodeSelect Value                                     |  |  |
| Data Definitions                          | Admit TermSelect Value 🔻                                  |  |  |
| tabs. Summary is                          | Academic ProgramSelect Value                              |  |  |
| default the first                         | Cum. GPA >= 3                                             |  |  |
| time you open                             | Cum. Units Earned >= 0                                    |  |  |
| the Grad Student<br>Tracker<br>Dashboard. | Apply Reset <b>T</b>                                      |  |  |
|                                           |                                                           |  |  |
|                                           |                                                           |  |  |
|                                           |                                                           |  |  |

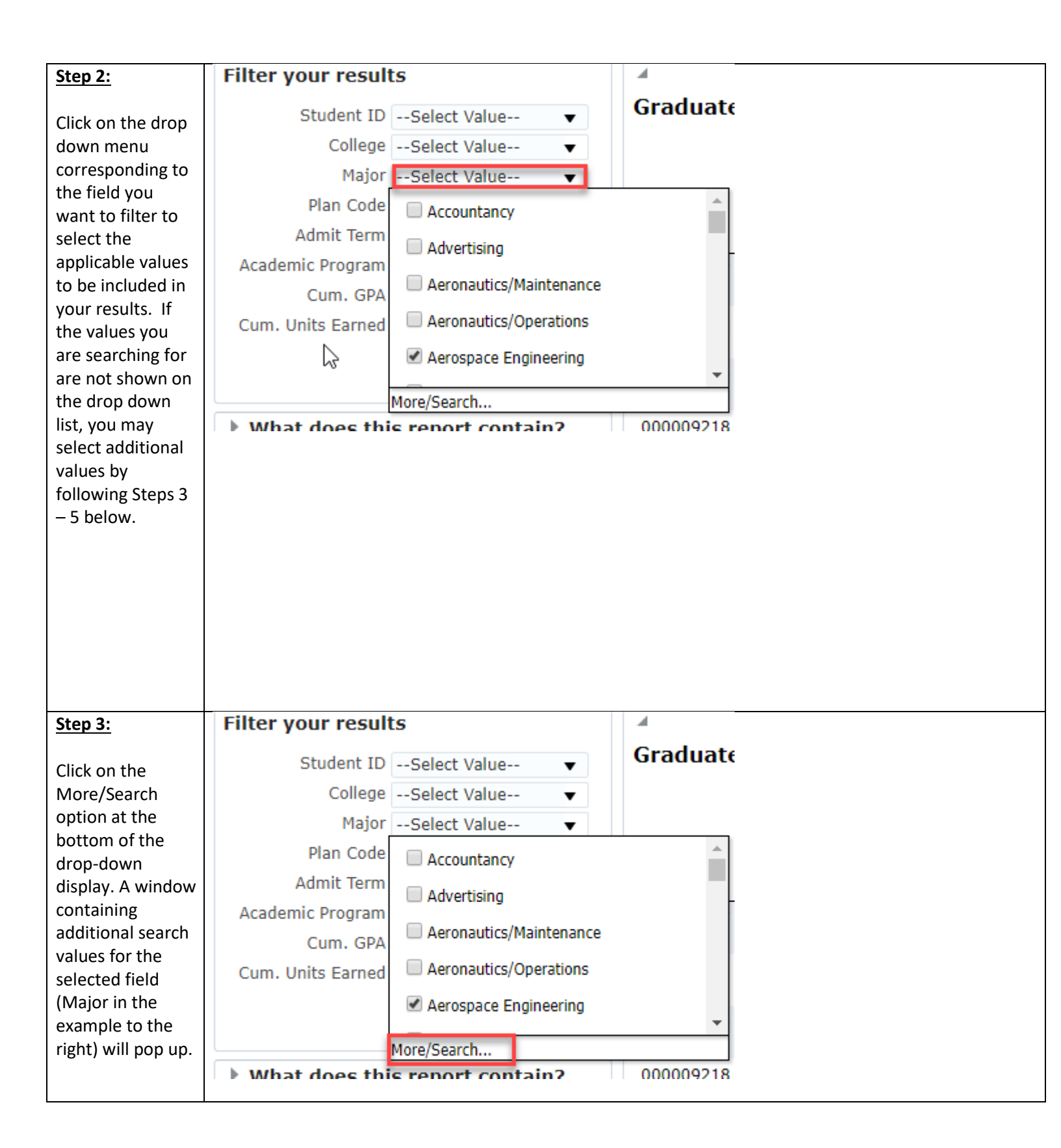

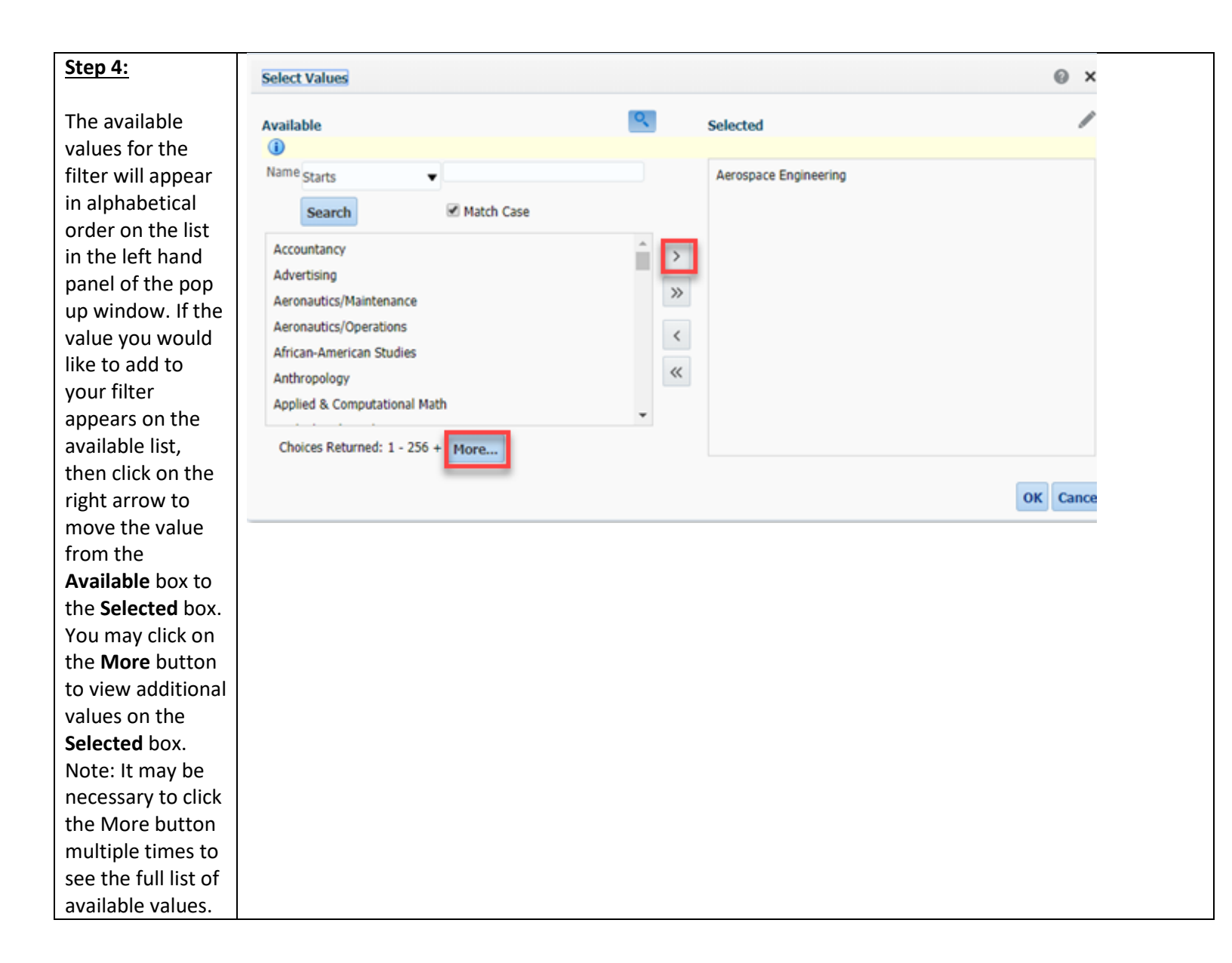

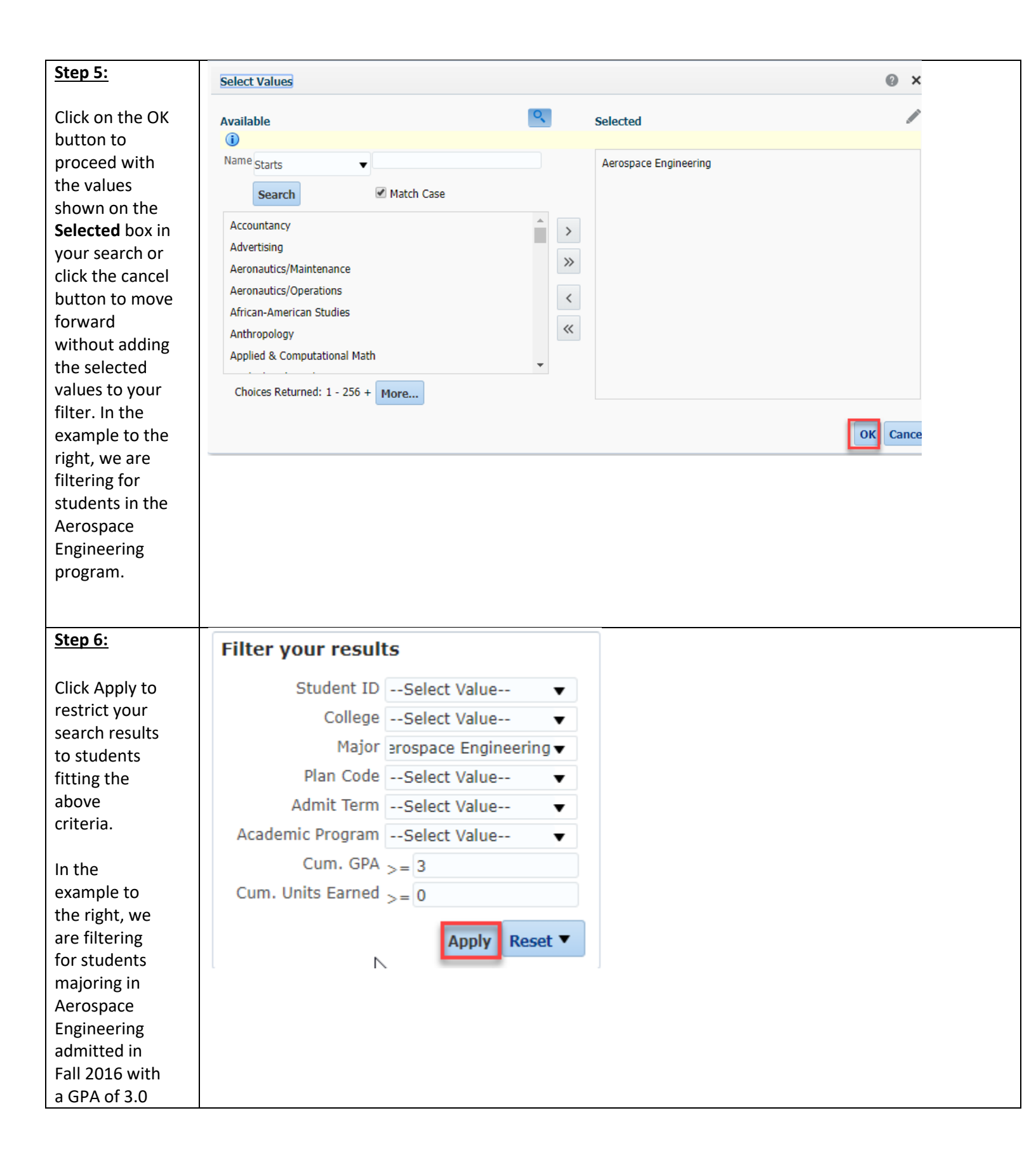

| Step 7:<br>Click on the icon | MSD    | Education, College of | EDCOMA-3                | Education/Counseling &<br>Student |  |
|------------------------------|--------|-----------------------|-------------------------|-----------------------------------|--|
| the list of search           | MSD    | Education, College of | EDCOMA-3                | Education/Counseling & Student    |  |
| all results.                 | MSD    | Science, College of   | BIOLMA-3                | Biological Science                |  |
|                              | -      | Ā                     | 🖓 \land 💙 💽 Rows 1 - 25 |                                   |  |
| Step 8:                      |        |                       |                         |                                   |  |
| You may sort                 | Cumula | coa                   |                         |                                   |  |
| your search                  |        | GPA                   |                         |                                   |  |
| results in                   |        |                       |                         |                                   |  |
| ascending or                 |        |                       |                         |                                   |  |
| descending order             |        |                       |                         |                                   |  |
| by clicking on the           |        |                       |                         |                                   |  |
| arrows to the                |        |                       |                         |                                   |  |
| right of the                 |        |                       |                         |                                   |  |
| relevant column              |        |                       |                         |                                   |  |
| heading. By                  |        |                       |                         |                                   |  |
| clicking on the              |        |                       |                         |                                   |  |
| down arrow to                |        |                       |                         |                                   |  |
| the right of the             |        |                       |                         |                                   |  |
| Cumulative GPA               |        |                       |                         |                                   |  |
| neading, for                 |        |                       |                         |                                   |  |
| example, we may              |        |                       |                         |                                   |  |
| sort our list of             |        |                       |                         |                                   |  |
| descending order             |        |                       |                         |                                   |  |
| of GPA                       |        |                       |                         |                                   |  |
| or GrA.                      |        |                       |                         |                                   |  |

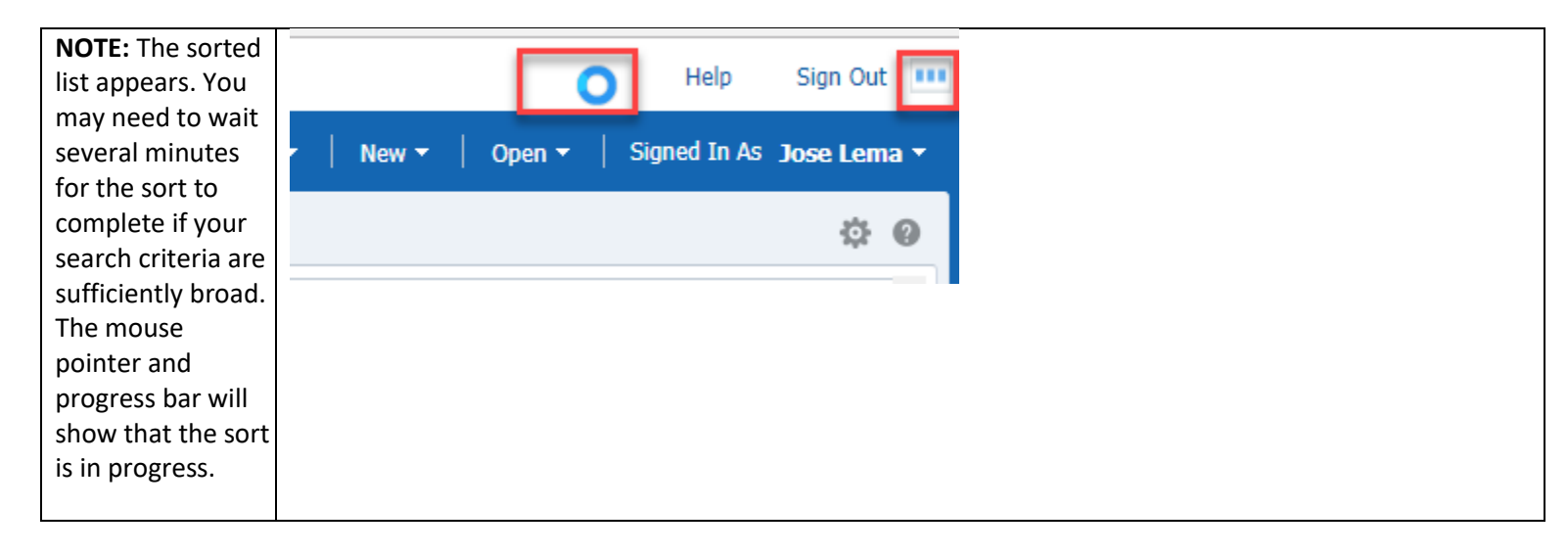

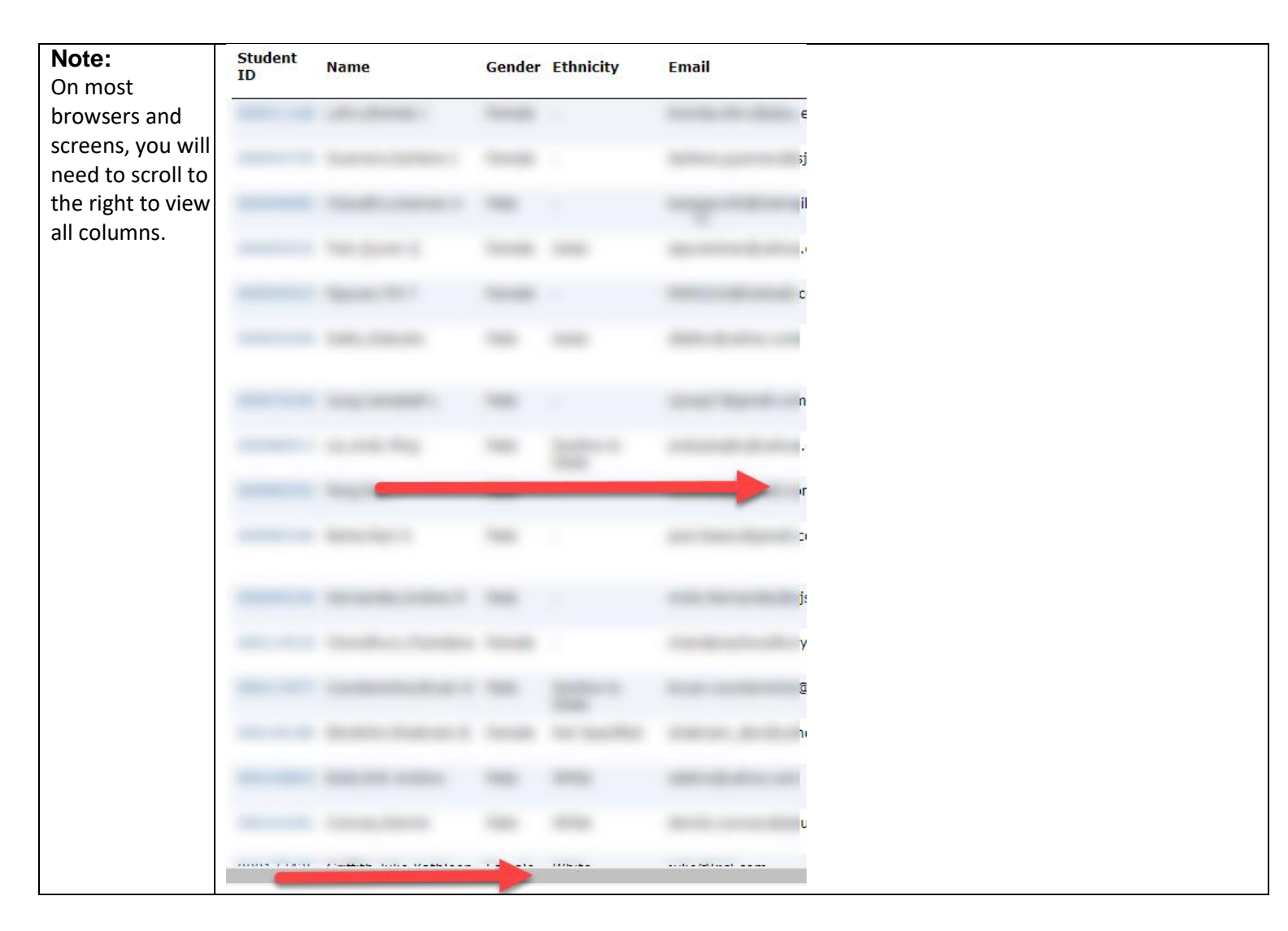

### **Summary View – Data Definitions**

Descriptions of the data fields contained in the Summary View of the Graduate Student Tracker are listed below

| Field                    | Description                                                                                                    |  |
|--------------------------|----------------------------------------------------------------------------------------------------|--|
| Student ID               | The student's SJSUOne ID number                                                                                                    |  |
| Name                     | The student's preferred name in Last, First, Middle Initial format                                                                                                    |  |
| Preferred E-mail address | The student's preferred e-mail address as noted on the student record                                                                                                    |  |
| Preferred Phone Number   | The student's preferred phone number as noted on the student record                                                                                                    |  |
| Admit Term               | The first term of the student's attendance in the current program                                                                                                    |  |
| Academic Program Code    | A three letter code corresponding to the student's current academic program<br>(MSD = Master's Degree-Seeking, MST = Master's Transitory, MSXD = Master's<br>Special Session, MSXT = Master's Special Session Transitory, DOCT = Doctorate) |  |

| College                  | The student's current SJSU academic college                                                                                                    |  |  |  |
|--------------------------|----------------------------------------------------------------------------------------------------|--|--|--|
| Plan Code                | A unique code corresponding to the student's current academic major                                                                                                    |  |  |  |
| Major                    | The student's current academic major                                                                                                    |  |  |  |
| Academic Standing Status | Indicates the student's academic standing (i.e. Good Standing, Probation)                                                                                                    |  |  |  |
| Last Enrolled Term       | The last term in which the student was enrolled                                                                                                    |  |  |  |
| Cum. GPA Below 3.2       | Shows a 'Yes' indicator if the student's cumulative GPA is below a 3.2 or is blank if the student has a GPA of 3.2 or higher                                                          |  |  |  |
| 30+ Units on Prob.       | Shows a 'Yes' indicator if the student has earned 30 or more units and is on academic probation                                                                                       |  |  |  |
| 40+ Units Earned         | Shows a 'Yes' indicator if the student has earned 40 or more units or is blank if the student has earned 39 units or fewer                                                            |  |  |  |
| 60+ Units Earned         | Shows a 'Yes' indicator if the student has earned 60 or more units or is blank if the student has earned 59 units or fewer                                                            |  |  |  |
| 5+ Years After Matric.   | Shows a 'Yes' indicator if the student matriculated 5 or more years prior to the current academic term or is blank if the student's first matriculation term is less than 5 years ago |  |  |  |
| Cumulative GPA           | This will be the quotient of total grade points and total units attempted for a letter grade as a graduate student at SJSU                                                            |  |  |  |
| Cumulative Units Earned  | This is a sum total of all units earned in the current program                                                                                                    |  |  |  |

### **3.0 Detail View**

The Detail View of the Graduate Student Tracker dashboard shows the student demographic and contact information, academic program information, and degree progress details. The demographic information (Gender/Ethnicity), degree program information (Admission Status, Plan Code This Term, Plan Description, Academic Load) and degree progress information (Grad App Status, Leave indicator, Candidacy Status, Degree earned) are included on the Detail View in addition to the information provided on the Summary View. Also, the filters available on the Detail View are different from those available on the Summary View. Users may filter the Graduate Student Tracker Detail View by Student ID number (SJSUOne ID), College, Plan Description, Last Term Attended, and set minimum GPA and units earned thresholds.

| Processing Steps                                                                                                    | Screenshots                                                                                                    |  |  |
|----------------------------------------------------------------------------------------------------|----------------------------------------------------------------------------------------------------|--|--|
| Running the Report.<br><u>Step 1:</u>                                                                                                    | Summary Detail Data Definitions - Graduate Student Tra                                                                                                    |  |  |
| On the Graduate Student                                                                                                    | Filter your results                                                                                                    |  |  |
| Detail Tab                                                                                                    |                                                                                                    |  |  |
|                                                                                                    | College Business, Lucas College ol▼                                                                                                    |  |  |
|                                                                                                    | Plan DescriptionSelect Value                                                                                                    |  |  |
|                                                                                                    | Last Term Attended (All Column Values)                                                                                                    |  |  |
|                                                                                                    | Cum. GPA >= 2                                                                                                    |  |  |
|                                                                                                    | Cum. Units Earned >= 0                                                                                                    |  |  |
|                                                                                                    | Apply Reset <b>T</b>                                                                                                    |  |  |
|                                                                                                    |                                                                                                    |  |  |
| <u>Step 2</u> :                                                                                                    | Summary Detail Data Definitions - Graduate Student Tra                                                                                                    |  |  |
| Select the appropriate search<br>criteria from the options shown<br>on the left-hand panel. In the<br>example to the right, we are<br>filtering for students in the<br>College of Business with GPAs<br>above 2.0. NOTE: The<br>Cumulative GPA value is set to<br>3.0 by default. If you are<br>interested in obtaining a list of<br>students with GPAs below 3.0,<br>you must modify the Cum. GPA<br>field. | Filter your results         Student ID         College         Business, Lucas College of         Plan Description        Select Value         Last Term Attended         (All Column Values)         Cum. GPA         2         Cum. Units Earned         >         0 |  |  |
| Step 3:<br>Click on the drop down menu<br>corresponding to the field you<br>want to filter to select the                                                                                                    | Summary       Detail       Data Definitions - Graduate Student Tra         Filter your results       Student ID       Definitions - Graduate Student Tra                                                                                                    |  |  |
| applicable values to include in                                                                                                    | Student IDSelect Value                                                                                                    |  |  |
| the filter. If the values you are                                                                                                    | College Business, Lucas College of                                                                                                    |  |  |
| searching for are not shown on                                                                                                    | Plan DescriptionSelect Value                                                                                                    |  |  |
| select additional values by                                                                                                    | Last Term Attended (All Column Values)                                                                                                    |  |  |
| following Steps 4 and 5 below.                                                                                                    | Cum. GPA $>= 2$<br>Cum. Units Earned $>= 0$                                                                                                    |  |  |
|                                                                                                    | Apply Reset <b>T</b>                                                                                                    |  |  |

| Step 4:                                                                                                    | Filter your results                                                                                                    |
|----------------------------------------------------------------------------------------------------|----------------------------------------------------------------------------------------------------|
| Click on the More/Search<br>option at the bottom of the<br>drop-down display. A window<br>containing additional search<br>values for the selected field<br>(Plan Description in the<br>example to the right) will pop<br>up.                                                                                                    | Student ID      Select Value         College       Business, Lucas College ol ▼         Plan Description      Select Value         Last Term Attended       AA Build         Cum. GPA       Accountancy         Cum. Units Earned       Accounting Fundamentals         Administrative Professional       Administrative Services |
|                                                                                                    | How do I use                                                                                                    |
| <b>Step 5:</b><br>The available values for the filter will appear in alphabetical order on the list in the left hand panel of the pop up window. If the item you would like to add to your filter appears on the available list, then click on the right arrow to move the value from the <b>Available</b> box to the <b>Selected</b> box. You may click on the <b>More</b> button to view additional values on the <b>Selected</b> box. Note: It may be necessary to click the More button multiple | Select Values  Available Selected  Selected  Mame Starts Search Match Case  AA Build Accounting Fundamentals Administrative Professional Administrative Services Adv Geographic Information Sys Advanced Accounting Topics Advanced Taxation Choices Returned: 1 - 256 + More                                                     |
| times to see the full list of available values.                                                                                                    | UK                                                                                                    |

| Stop 6:                                                                                   |                                     |                             |                       |                        |  |
|-------------------------------------------------------------------------------------------|-------------------------------------|-----------------------------|-----------------------|------------------------|--|
| Click on the OK button to<br>proceed with the values shown<br>on the Selected box in your | Select Values                       |                             |                       | @ ×                    |  |
|                                                                                           | Available                           |                             | Selected              | /                      |  |
|                                                                                           | <b>i</b>                            |                             |                       |                        |  |
| search or click the cancel                                                                | Name Starts                         | ▼                           | Accountancy           |                        |  |
| button to move forward                                                                    | Search                              | Match Case                  | Taxation              |                        |  |
| without adding the selected                                                               | TESOL                               |                             | * >                   |                        |  |
| values to your filter. In the                                                             | Tax Practice                        |                             | »                     |                        |  |
| example to the right, we are                                                              | Technical Skills                    | on Core Math K8             |                       |                        |  |
| filtering for students in the                                                             | Technical Suppo                     | rt Management               | <                     |                        |  |
| Accountancy or Taxation                                                                   | Technical Write                     | & Commun                    | ~                     |                        |  |
| programs                                                                                  | Technical Writin                    | g & Comm.                   | •                     |                        |  |
|                                                                                           | Choices Return                      | a Minor<br>ed: 1 - 801      |                       |                        |  |
|                                                                                           |                                     |                             |                       |                        |  |
|                                                                                           |                                     |                             |                       | <u>RK</u> Cancel       |  |
|                                                                                           |                                     |                             |                       |                        |  |
| <u>Step 7:</u>                                                                            | Summary                             | Detail Data Definitions - ( | Graduate Student Trac |                        |  |
| After you have specified the                                                              | Summary                             | Detail                      |                       |                        |  |
| values shown on the filter, click                                                         | Filter your results                 |                             |                       |                        |  |
| apply to limit your search                                                                |                                     |                             |                       |                        |  |
| meeting the filter criteria                                                               | Student IDSelect Value              |                             |                       |                        |  |
| meeting the meet chiefa.                                                                  | College Business, Lucas College of▼ |                             |                       |                        |  |
|                                                                                           | Plan                                | Description Accountancy;    | Taxation 🔻            |                        |  |
|                                                                                           | Last Ter                            | m Attended (All Column Va   | alues) 🔻              |                        |  |
|                                                                                           | Cum. GPA $> = 2$                    |                             |                       |                        |  |
|                                                                                           | Cum. Units Farned $x = 0$           |                             |                       |                        |  |
|                                                                                           |                                     |                             |                       |                        |  |
|                                                                                           | Apply Reset V                       |                             |                       |                        |  |
|                                                                                           |                                     |                             |                       |                        |  |
|                                                                                           | 1                                   |                             |                       |                        |  |
|                                                                                           |                                     |                             |                       |                        |  |
| Step 8:                                                                                   | MSD                                 | Education, College of       | EDCOMA-3              | Education/Counseling & |  |
| <b>A</b>                                                                                  | 1100                                | Eddeddon, conege or         | LUCONA U              | Student                |  |
| Click on the 🔛 icon at the                                                                | MSD                                 | Education College of        | EDCOMA-3              | Education/Counseling & |  |
| bottom of the list of search                                                              | HOD                                 | Education, conege of        | EDCOMA-3              | Student                |  |
| results to show all results.                                                              | MSD                                 | Science, College of         | BTOL MA-3             | Biological Science     |  |
|                                                                                           | 1150                                | Science, conege of          | DIOLINA D             | biological Science     |  |
|                                                                                           |                                     | 2                           | Rows 1 - 25           |                        |  |
|                                                                                           |                                     | 1                           |                       |                        |  |
|                                                                                           |                                     |                             |                       |                        |  |
|                                                                                           |                                     |                             |                       |                        |  |

## **Detail View – Data Definitions**

Descriptions of the data fields contained in the Summary View of the Graduate Student Tracker are listed below

| Field                           | Description                                                                                                    |
|---------------------------------|----------------------------------------------------------------------------------------------------|
| Student ID                      | The student's SJSUOne ID number                                                                                                    |
| Name                            | The student's preferred name in Last, First, Middle Initial format                                                                                                    |
| Gender                          | The student's gender as noted on the student record                                                                                                    |
| Ethnicity                       | The student's primary ethnicity as noted on the student record                                                                                                    |
| E-mail                          | The student's preferred e-mail address as noted on the student record                                                                                                    |
| Academic Program                | The student's current Academic Program (MSD = Master's Degree-Seeking, MST =<br>Master's Transitory, MSXD = Master's Special Session, MSXT = Master's Special<br>Session Transitory, DOCT = Doctorate                                                                                                    |
| Admission Status [Needs update] | Update Grad Term - FA Process                                                                                                    |
| Last Term Attended              | The last term in which the student was enrolled                                                                                                    |
| Visa Permit Type                | If the student is a non-US citizen on a visa, the visa type will be noted on this column (H1B = Foreign worker on an employment visa, H4 = Dependent on a foreign worker on an employment visa, F1 – on a student visa at SJSU, AR1 = Permanent US Resident (Green Card holder), EA = treaty traders and investors who come to the United States under a treaty of commerce and navigation between the United States and the country of which the treaty trader or investor is a citizen or national. L1 = Foreign worker on a short term work visa.) |
| Residency                       | CA Residence Status for tuition purposes                                                                                                    |
| College                         | The student's current academic college                                                                                                    |
| Plan Code This Term             | A unique code corresponding to the student's current academic major or certificate program                                                                                                    |
| Plan Description                | The student's academic major or certificate program                                                                                                    |
| Academic Load                   | Full time = 9 or more registered units; Three-quarter time = 6.75 or more registered units but less than 9; Less than half time = 4.5 or less registered units                                                                                                    |
| Current Academic Standing       | Indicates the student's academic standing (i.e. Good Standing, Probation)                                                                                                    |
| Grad App Status                 | Indicates whether the student has applied for graduation in the current program                                                                                                    |
| Leave Indicator                 | Indicates whether the student is on academic leave of absence (Y = on leave, N = not on leave)                                                                                                    |
| Candidacy Status                | Shows a 'Yes' indicator if the student has attained degree candidacy                                                                                                    |

| Term Units Attempted | Units attempted in the most recently completed academic term                                                                      |
|----------------------|----------------------------------------------------------------------------------------------------|
| Term Units Earned    | Units earned in the most recently completed academic term (note failing grades or no credits are omitted in the total.)           |
| Cum. Units Earned    | This is a sum total of all units earned in the current program                                                                    |
| Cum. GPA             | This will be the quotient of total grade points and total units attempted for a letter grade as a graduate student at SJSU        |
| Degree Earned        | Indicates whether the student has been awarded the degree in the current program (Yes = degree awarded, No = degree not awarded.) |

# 4.0 Exporting Filtered Data from the Dashboard

| Click on the<br>upper right, then select Export<br>Current Page under the<br>Export to Excel menu to expor<br>the list of students in the<br>filtered search results to an<br>MS Excel spreadsheet | Edit Dashboard<br>Print<br>Export Current Page<br>Export Entire Dashboard<br>Refresh |  |
|----------------------------------------------------------------------------------------------------|--------------------------------------------------------------------------------------|--|
|----------------------------------------------------------------------------------------------------|--------------------------------------------------------------------------------------|--|

| Depending on your browser                                                                                                    |                                                                |  |
|----------------------------------------------------------------------------------------------------|----------------------------------------------------------------|--|
| and version, the MS Excel                                                                                                    | Opening Graduate Student Tracker_Summary.xlsx X                |  |
| file may be accessible by                                                                                                    | You have chosen to open:                                       |  |
| clicking on the bottom right                                                                                                    | Graduate Student Tracker Summary xlsx                          |  |
| (i.e. Google Chrome)                                                                                                    |                                                                |  |
| or you may be prompted to                                                                                                    | which is: Microsoft Excel Worksheet (13.5 KB)                  |  |
| open or save the file (i.e.                                                                                                    | from: http://its-capp1sdwdev:9502                              |  |
| Mozilla                                                                                                    | What should Firefox do with this file?                         |  |
| Firefox), or you may access                                                                                                    | Open with Microsoft Excel (default)                            |  |
| file by navigating to the                                                                                                    |                                                                |  |
| Downloads folder of your                                                                                                    |                                                                |  |
| computer.                                                                                                    | Do this <u>a</u> utomatically for files like this from now on. |  |
|                                                                                                    |                                                                |  |
| NOTE: The file will contain                                                                                                    |                                                                |  |
| protected by FERPA and                                                                                                    | OK Cancel                                                      |  |
| other applicable laws                                                                                                    |                                                                |  |
| Please exercise caution                                                                                                    |                                                                |  |
| when downloading, storing,                                                                                                    |                                                                |  |
| or transmitting any data                                                                                                    |                                                                |  |
| obtained from the                                                                                                    |                                                                |  |
| dashboard.                                                                                                    |                                                                |  |
| TIP:                                                                                                    | Preferred Email Address                                        |  |
|                                                                                                    |                                                                |  |
| Vou mov oonv a list of a                                                                                                    |                                                                |  |
| You may copy a list of e-                                                                                                    |                                                                |  |
| You may copy a list of e-<br>mail addresses from the<br>search results by clicking                                                                                                    | com                                                            |  |
| You may copy a list of e-<br>mail addresses from the<br>search results by clicking<br>on the top e-mail address in                                                                                                    | com                                                            |  |
| You may copy a list of e-<br>mail addresses from the<br>search results by clicking<br>on the top e-mail address in<br>the list, then while holding                                                                                                    | com                                                            |  |
| You may copy a list of e-<br>mail addresses from the<br>search results by clicking<br>on the top e-mail address in<br>the list, then while holding<br>the SHIFT key, scroll down                                                                                                    | com<br>⊉romcast.net                                            |  |
| You may copy a list of e-<br>mail addresses from the<br>search results by clicking<br>on the top e-mail address in<br>the list, then while holding<br>the SHIFT key, scroll down<br>and click on the bottom                                                                                                    | com<br>Incom<br>Delation                                       |  |
| You may copy a list of e-<br>mail addresses from the<br>search results by clicking<br>on the top e-mail address in<br>the list, then while holding<br>the SHIFT key, scroll down<br>and click on the bottom<br>email in the list. Type CTRL                                                                                                    | com<br>ာင္လomcast.net<br>Dhotmail.com                          |  |
| You may copy a list of e-<br>mail addresses from the<br>search results by clicking<br>on the top e-mail address in<br>the list, then while holding<br>the SHIFT key, scroll down<br>and click on the bottom<br>email in the list. Type CTRL<br>+ C to copy, and CTRL + V                                                                                                    | com<br>Dromcast.net<br>Dhotmail.com<br>@yahoo.com              |  |
| You may copy a list of e-<br>mail addresses from the<br>search results by clicking<br>on the top e-mail address in<br>the list, then while holding<br>the SHIFT key, scroll down<br>and click on the bottom<br>email in the list. Type CTRL<br>+ C to copy, and CTRL + V<br>to paste the list to an                                                                           | com<br>Promcast.net<br>@hotmail.com<br>@yahoo.com              |  |
| You may copy a list of e-<br>mail addresses from the<br>search results by clicking<br>on the top e-mail address in<br>the list, then while holding<br>the SHIFT key, scroll down<br>and click on the bottom<br>email in the list. Type CTRL<br>+ C to copy, and CTRL + V<br>to paste the list to an<br>external file, or to the Bcc                                           | com<br>Promcast.net<br>@hotmail.com<br>@yahoo.com<br>@sisu.edu |  |
| You may copy a list of e-<br>mail addresses from the<br>search results by clicking<br>on the top e-mail address in<br>the list, then while holding<br>the SHIFT key, scroll down<br>and click on the bottom<br>email in the list. Type CTRL<br>+ C to copy, and CTRL + V<br>to paste the list to an<br>external file, or to the Bcc<br>line of an outgoing e-mail             | com<br>Dromcast.net<br>Dhotmail.com<br>@yahoo.com<br>@sjsu.edu |  |
| You may copy a list of e-<br>mail addresses from the<br>search results by clicking<br>on the top e-mail address in<br>the list, then while holding<br>the SHIFT key, scroll down<br>and click on the bottom<br>email in the list. Type CTRL<br>+ C to copy, and CTRL + V<br>to paste the list to an<br>external file, or to the Bcc<br>line of an outgoing e-mail<br>message. | com<br>Dromcast.net<br>Dhotmail.com<br>Qyahoo.com<br>Qsjsu.edu |  |
| You may copy a list of e-<br>mail addresses from the<br>search results by clicking<br>on the top e-mail address in<br>the list, then while holding<br>the SHIFT key, scroll down<br>and click on the bottom<br>email in the list. Type CTRL<br>+ C to copy, and CTRL + V<br>to paste the list to an<br>external file, or to the Bcc<br>line of an outgoing e-mail<br>message. | com<br>Dromcast.net<br>Dhotmail.com<br>@yahoo.com<br>@sjsu.edu |  |